## Set Up Your My CL Account

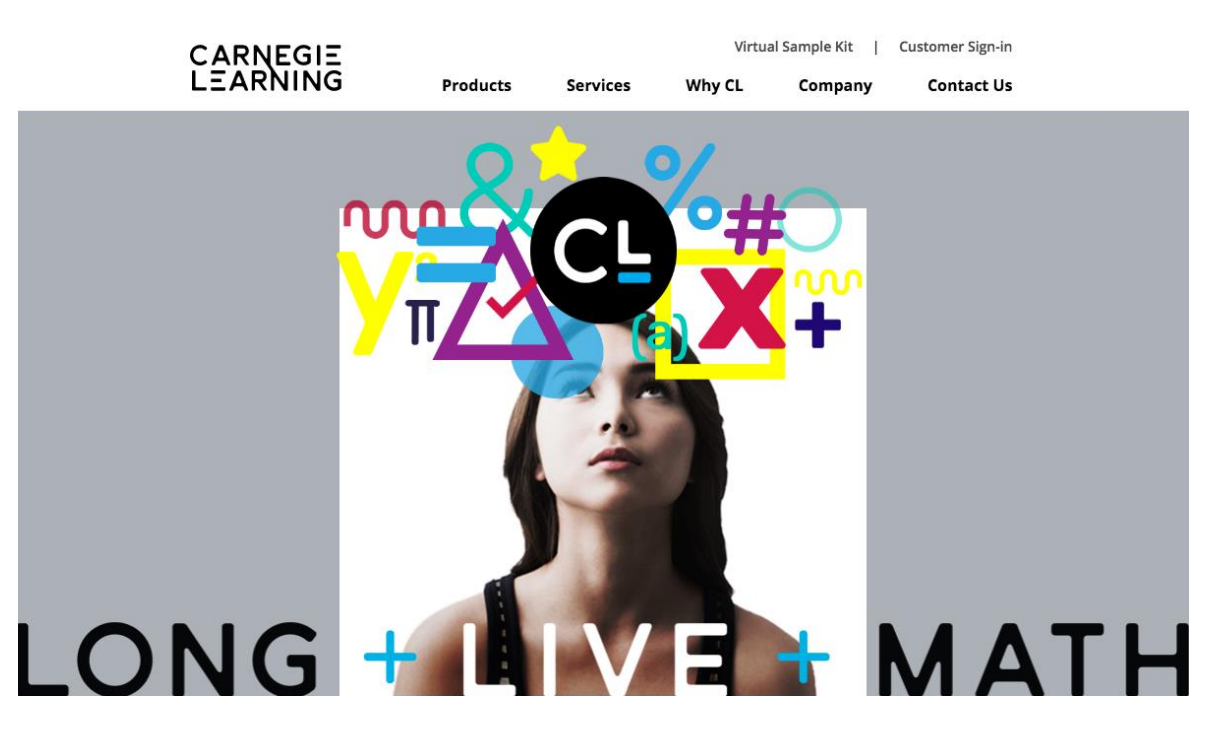

- 1. Visit www.carnegielearning.com
- 2. Select Customer Sign-in.

**My CL** is your new one-stop destination to access all Carnegie Learning products and resources (MATHia, Resource Center, Teacher's Toolkit). **Click here to learn more about My CL**.

| Need to set up your <b>My CL</b> account?          | Already have a <b>My CL</b> account? |
|----------------------------------------------------|--------------------------------------|
| I'm a Student                                      |                                      |
| l have a username and need to set my<br>password   |                                      |
| Set Your Password                                  | Username                             |
|                                                    | Password                             |
| 👌 I'm an Educator                                  | Password Help                        |
| I need to register for my new <b>My CL</b> account |                                      |
| Register Now                                       | SIGN IN                              |

3. Under I'm a Student, select > Set Your Password.

## CARNEGIE LEARNING

| CL                  |
|---------------------|
| Get help signing in |
| School Name         |
| Username            |
|                     |
| NEXT                |

- 4. Enter Hoover High School AND select your school from the drop down list.
- 5. Enter your 19#### as your username.
- 6. Select **NEXT**.

## CARNEGIE LEARNING

| SET PASSWORD |
|--------------|

- 7. Enter your 1hC#### password twice.
- 8. Select SET PASSWORD.
- 9. Select **Return to sign in page**.

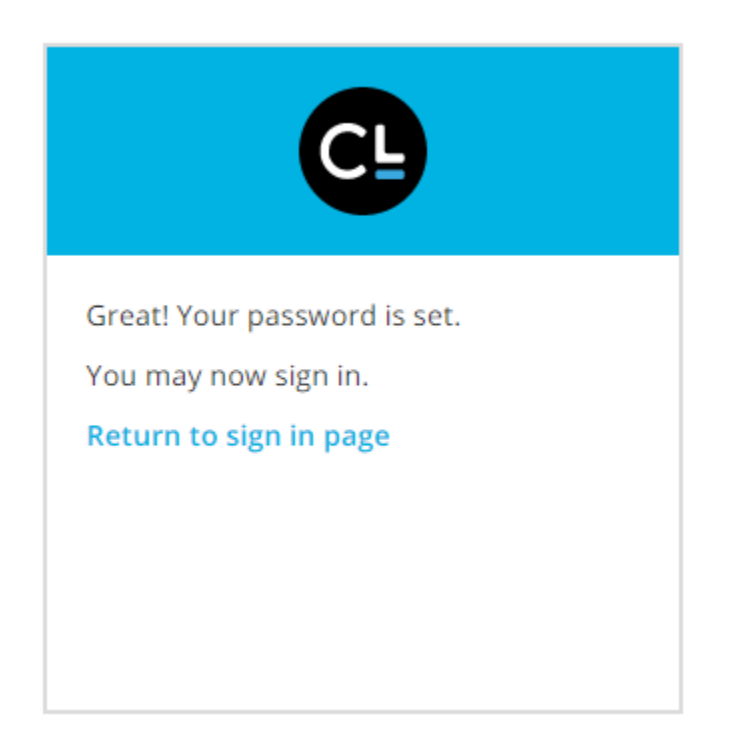

## Access Your My CL Account

- 1. Visit www.carnegielearning.com
- 2. Select Customer Sign-in.

Need to set up your My CL account?

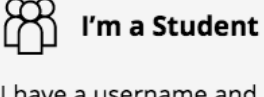

I have a username and need to set my password

Set Your Password

َ 'm an Educator

I need to register for my new My CL account

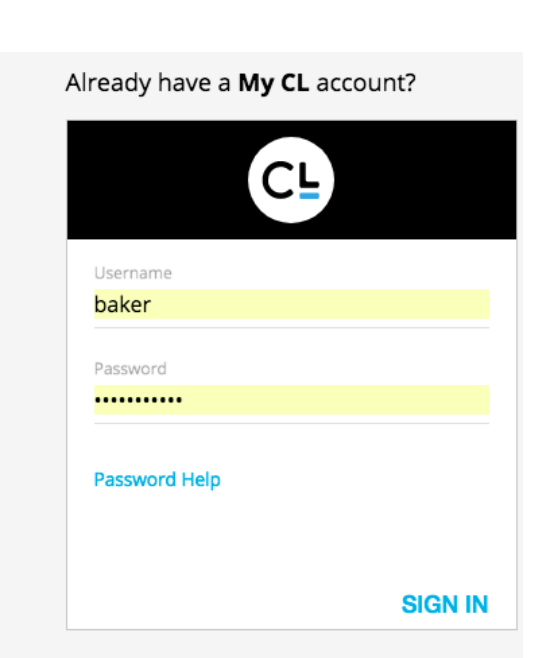

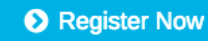

- 3. Sign in under Already have a My CL account?, by entering your 19#### for your username and 1hC#### for your password.
- 4. Select SIGN IN.

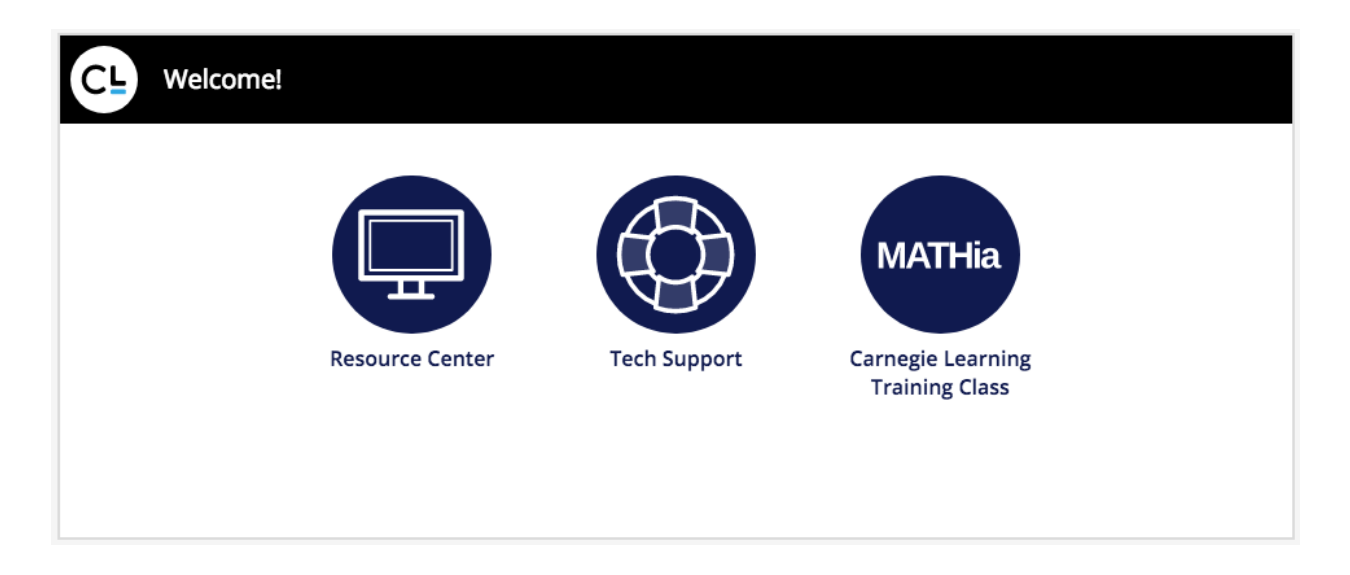

The Resource Center provides you with an electronic copy of the Common Core Algebra I textbook. Online Algebra I lab activities are accessible via Mathia.